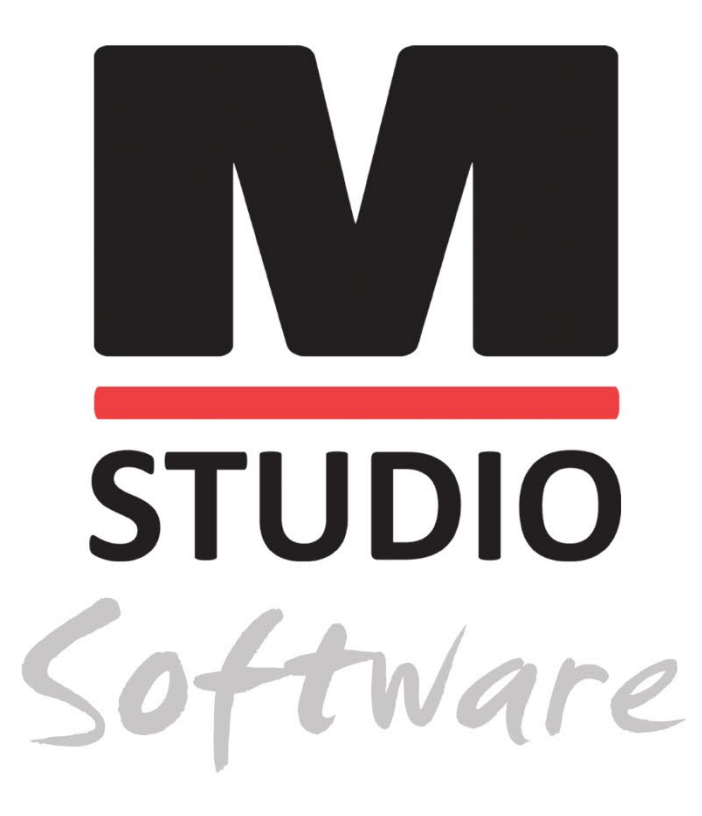

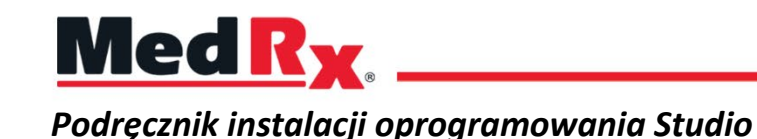

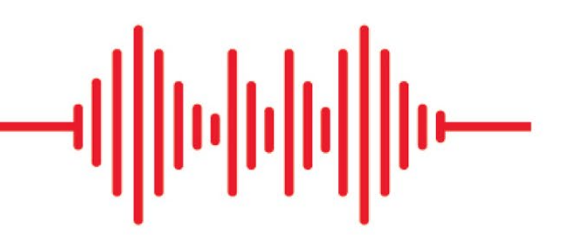

0123 TÜV SÜD Product Services GmbH Ridlerstraße 65 ° 80339 Monachium ° Niemcy

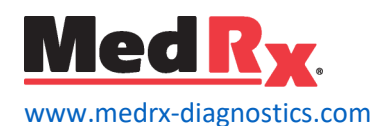

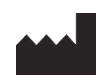

1200 Starkey Rd., # 105, Largo, FL 33771 USA Bezpłatna infolinia: (888) 392-1234 • (727) 584-9600 Faks: (727) 584-9602 • E-mail: <u>medrx@medrx-diagnostics.com</u> www.medrx-diagnostics.com

### EC REP

Autoryzowany przedstawiciel MedRx w Europie DGS Diagnostics A/S Audiometer Alle 1 • 5500 Middelfart • Dania

Dystrybutor: MedRx International c/o MAICO Diagnostics GmbH Sickingenstr. 70-71, 10553 Berlin, Niemcy Tel.: +49 30/70 71 46-50 Faks: +49 30/70 71 46-99 E-mail: <u>medrx-sales@maico.biz</u> Witryna: <u>www.medrx-diagnostics.com</u>

### Spis treści

| Wymagania dotyczące komputera | 4  |
|-------------------------------|----|
| Instalacja oprogramowania     | 5  |
| Podłączanie urządzenia        | 7  |
| Ustawienia karty dźwiękowej   | 8  |
| Połączenie z bazą danych      | 9  |
| Ograniczona gwarancja         | 11 |

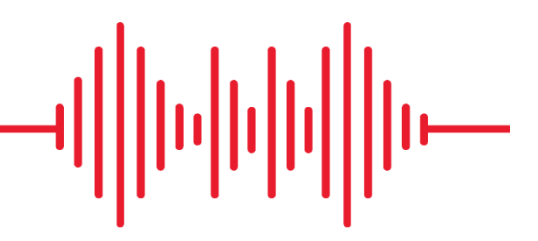

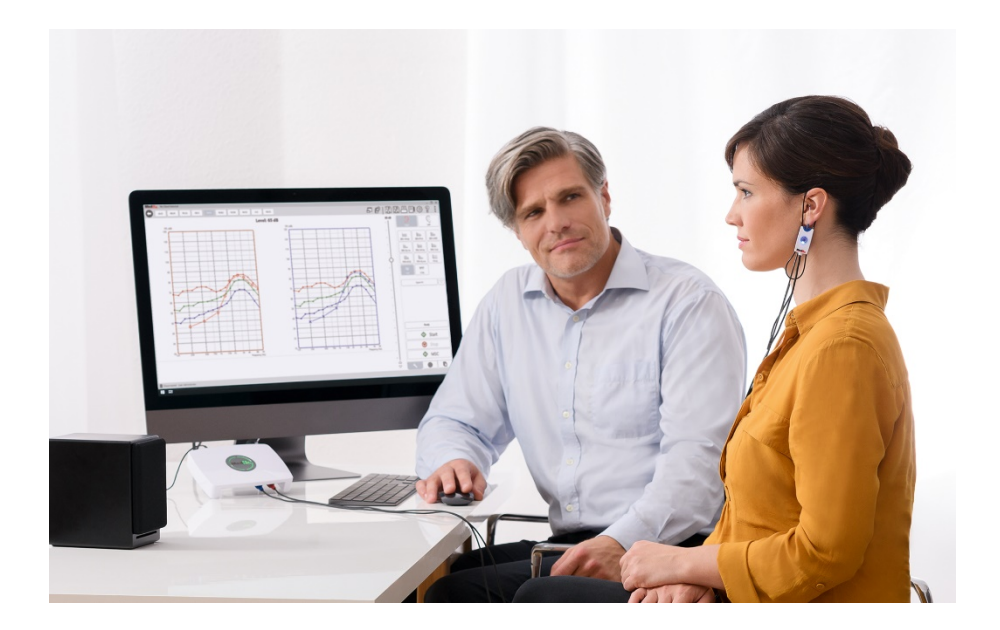

## Wymagania dotyczące komputera

#### MedRx — minimalne specyfikacje komputera:

Komputer kompatybilny z systemem Windows® Dwurdzeniowy procesor Intel ™ i5, 2,0 GHz lub lepszy 4 GB pamięci RAM 20 GB wolnego miejsca na dysku twardym Gniazdo USB 2.0 System operacyjny Windows 7, 8 lub 10 Professional (wersja 32- lub 64bitowa) Kompatybilny z tabletem Windows Surface Kompatybilny z USB 3.0

#### MedRx — zalecane specyfikacje komputera:

Komputer kompatybilny z systemem Windows® Czterordzeniowy procesor Intel ™ i5 lub lepszy Co najmniej 8 GB pamięci RAM Gniazdo USB 2.0 Karta graficzna z dedykowaną pamięcią wideo 2 GB 50 GB lub więcej wolnego miejsca na dysku twardym Szybkie połączenie internetowe Windows 10 Professional, wersja 64-bitowa Kompatybilny z USB 3.0

### Instalacja oprogramowania

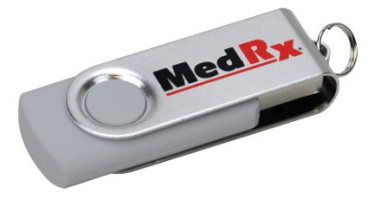

- 1. Włóż dysk USB MedRx do portu USB:
  - Uruchom Mój komputer
  - Zlokalizuj dysk USB

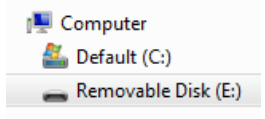

(E:) może się różnić w zależności od wybranego portu USB. Zapoznaj się z dokumentacją komputera.

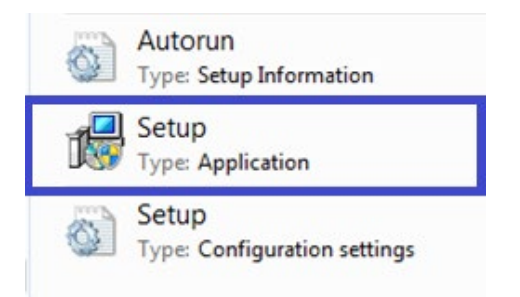

2. Kliknij dwukrotnie ikony Konfiguracja, aby uruchomić:

UWAGA: W przypadku pojawienia się monitu, kliknij Zaakceptuj pozwolenie na instalację oprogramowania.

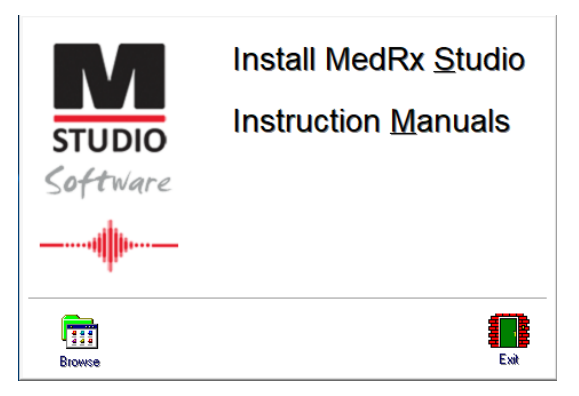

3. Na ekranie konfiguracji wybierz opcję Zainstaluj MedRx Studio.

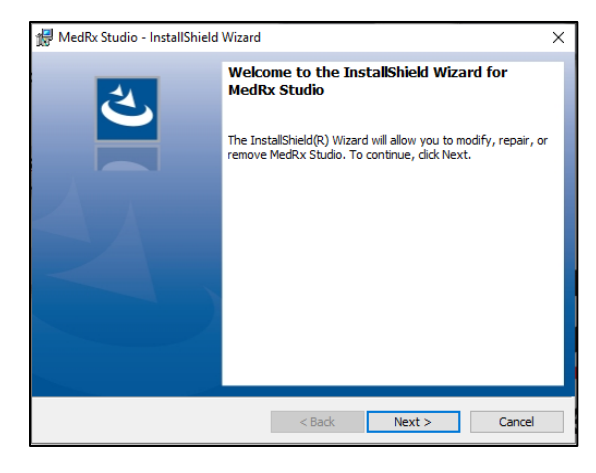

- 4. To jest ekran powitalny.
  - Aby kontynuować, kliknij Dalej.

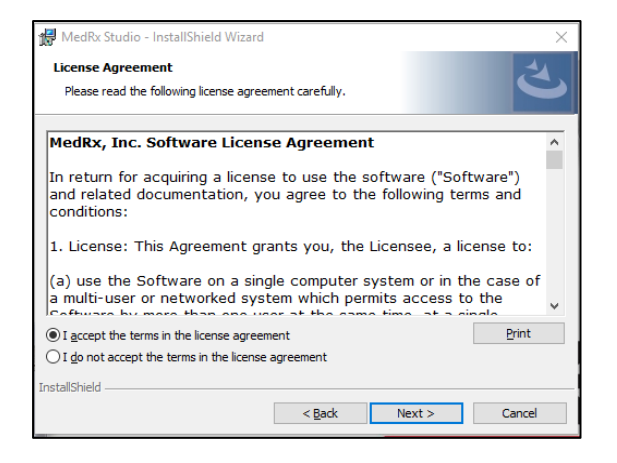

- 5. Przeczytaj umowę licencyjną oprogramowania. Ten ważny dokument określa dopuszczalne użycie oprogramowania Studio.
  - Po przeczytaniu umowy wybierz Akceptuję.
  - Kliknij Dalej.

| Program Locale                                  |  | 4 |
|-------------------------------------------------|--|---|
| Choose desired locale                           |  |   |
| English (United States)                         |  |   |
| English (United Kingdom)<br>English (Australia) |  |   |
| English (Europe)                                |  |   |
| Deutsch                                         |  |   |
| Dutch<br>French (France)                        |  |   |
| French (Canada)                                 |  |   |
| Italian<br>Chinese                              |  |   |
| Japanese                                        |  |   |
| Spanish (Spain)                                 |  |   |
| Turkish                                         |  |   |
|                                                 |  |   |
| atallChield                                     |  |   |

- 6. Na tym ekranie wprowadza się zmiany ustawień języka i lokalizacji.
  - Dokonaj wyboru i kliknij Dalej.

| MedRv Studio - InstallShield Wizard |                                                                  |        |  |
|-------------------------------------|------------------------------------------------------------------|--------|--|
|                                     | Install MedRx Studio to:<br>C:\Program Files (x86)\MedRx\Studio\ | Change |  |
|                                     |                                                                  |        |  |
|                                     |                                                                  |        |  |
| InstallShield -                     | < Back Next >                                                    | Cancel |  |

- 7. Ten ekran wskazuje lokalizację plików programu.
  Dla większości użytkowników zalecana jest domyślna lokalizacja.
  W razie potrzeby tę lokalizację można zmienić.
  - Aby kontynuować ustawienia domyślne, kliknij przycisk Dalej.
    UWAGA: Aby zmienić lokalizację plików (zaawansowani użytkownicy lub tylko administratorzy systemu), kliknij przycisk Change (Zmień).

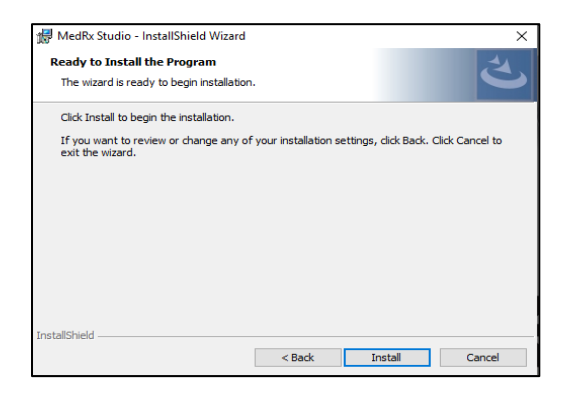

- 8. Instalacja programu jest gotowa do uruchomienia.
  - Aby kontynuować, kliknij Zainstaluj.
  - Aby wprowadzić zmiany, kliknij Wstecz.

| 付 MedRx S                                                                                                    | tudio - InstallShield Wizard                                                         |             | -            |       | ×   |
|----------------------------------------------------------------------------------------------------|--------------------------------------------------------------------------------------|-------------|--------------|-------|-----|
| Installing<br>The prog                                                                                                    | MedRx Studio<br>ram features you selected are being installed.                       |             |              |       | 4   |
| i de la companya de la companya de l | Please wait while the InstallShield Wizard insta<br>take several minutes.<br>Status: | lls MedRx   | Studio. This | s may |     |
| InstallShield –                                                                                                    | < <u>B</u> ack                                                                       | <u>N</u> e: | xt >         | Can   | cel |

9. Trwa instalacja.

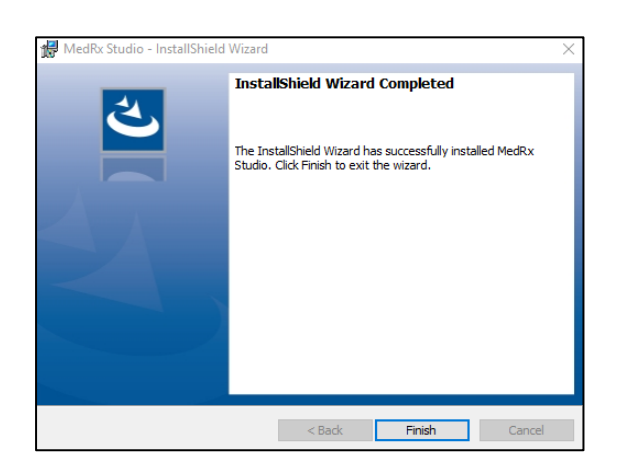

- 10. Po zakończeniu instalacji.
  - Kliknij przycisk **Zakończ**.

## Podłączanie urządzenia

Twoje produkty MedRx są zasilane przez USB.

Podłącz przewód USB z urządzenia MedRx do swojego komputera.

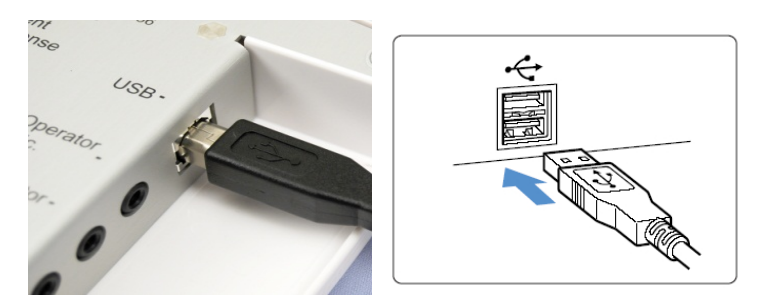

Poczekaj, aż system skopiuje i zainstaluje domyślne sterowniki Windows.

| Driver Software Installation                                 |                                              | <b>—</b> |
|--------------------------------------------------------------|----------------------------------------------|----------|
| Your device is ready to use                                  |                                              |          |
| USB Composite Device<br>USB Audio Device<br>USB Input Device | Ready to use<br>Ready to use<br>Ready to use |          |
|                                                              |                                              | Close    |

Kiedy pojawi się ten ekran i wszystkie urządzenia są "gotowe do użycia".

• Kliknij Zamknij.

### Ustawienia karty dźwiękowej

Następnie musisz potwierdzić lub ustawić domyślne ustawienia karty dźwiękowej Windows. Spowoduje to przekierowanie wszystkich dźwięków systemu Windows innych niż MedRx do wewnętrznej karty dźwiękowej komputera. (Dźwięki te obejmują powiadomienia o zdarzeniach, takie jak nowa wiadomość e-mail i ostrzeżenia o błędach, a także odtwarzanie plików audio i wideo.)

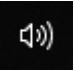

1. Kliknij prawym przyciskiem myszy ikonę głośnika na pasku zadań.

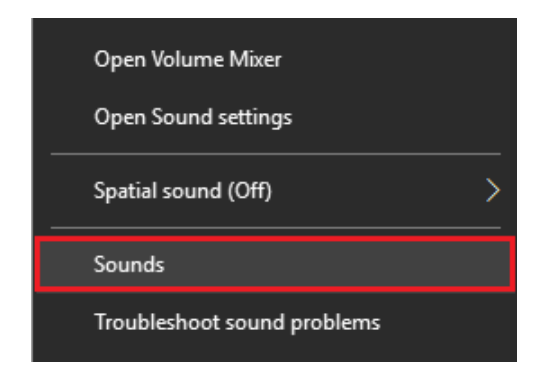

2. Wybierz opcję Dźwięki z listy.

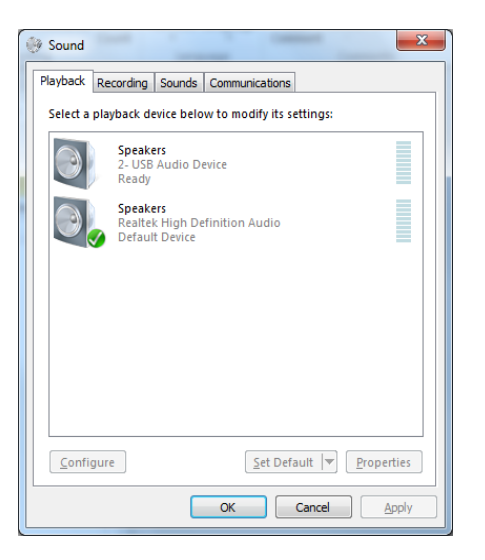

3. W panelu sterowania Windows Sound, na karcie Odtwarzanie i karcie Nagrywanie upewnij się, że urządzenie audio MedRx nie jest ustawione jako domyślne. Jeśli jest to ustawienie domyślne, zmień je klikając systemowe urządzenie audio (inne niż MedRx), a następnie wybierz opcję Ustaw jako domyślne.

UWAGA: Wewnętrzna karta dźwiękowa w komputerze prawdopodobnie nie będzie miała takiej samej nazwy jak ta na zrzucie ekranu. Sprawdź w dokumentacji komputera nazwę wewnętrznej karty dźwiękowej i odpowiednio ustaw to sterowanie.

4. Kliknij OK.

Gratulacje! Konfiguracja nowego urządzenia MedRx powiodła się

### Połączenie z bazą danych

Oprogramowanie MedRx Studio może współpracować z systemami NOAH™, OtoAccess, MS SQL Express lub bez dostępu do bazy danych.

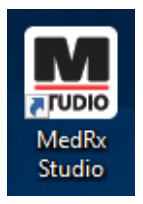

Aby skonfigurować bazę danych, kliknij dwukrotnie ikonę MedRx Studio na pulpicie Windows.

| Login     |            | $\times$ |
|-----------|------------|----------|
| User:     | Admin      | •        |
| Password: |            |          |
|           | Login Exit |          |

Jeśli pojawi się okno logowania, kliknij przycisk Login (Zaloguj). Przy pierwszej instalacji nie ma ustawionego hasła.

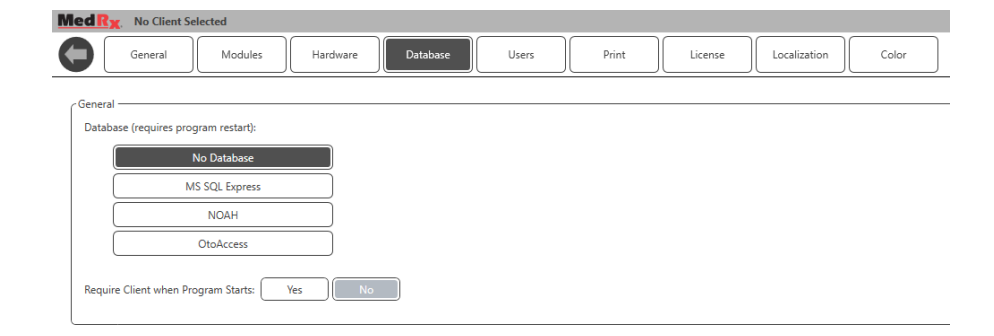

Wybierz pozycję Database (Baza danych) z dostępnych kart. Kliknij żądaną bazę danych. Aby zastosować zmiany, zamknij oprogramowanie MedRx Studio.

Uwaga: Wyświetlane będą jedynie skonfigurowane bazy danych.

### Konfiguracja bazy danych

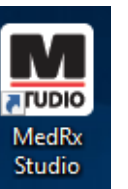

ැටු

Kliknij koło zębate ustawień w prawym górnym pasku menu.

#### Without a Database (Bez bazy danych)

• Kliknij dwukrotnie skrót MedRx Studio na pulpicie Windows.

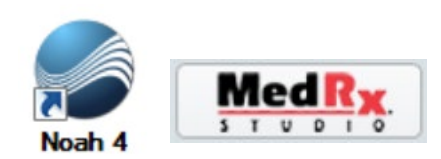

#### NOAH

- Pobierz i zainstaluj NOAH.
- Uruchom NOAH.
- Wybierz pacjenta.
- Uruchom moduł MedRx Studio zgodnie z procedurami NOAH.

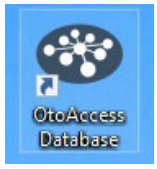

#### OtoAccess

- Pobierz i zainstaluj OtoAccess.
- Uruchom OtoAccess.
- Wybierz pacjenta.
- Uruchom moduł MedRx Studio zgodnie z procedurami OtoAccess.

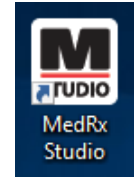

#### **MS SQL Express**

- Pobierz i zainstaluj MS SQL Express.
- Uruchom konfigurację bazy danych MedRx MS SQL.

• Kliknij dwukrotnie skrót MedRx Studio na pulpicie Windows.

Uwaga: MedRx umożliwia łączenie się z bazami danych SQL. Właściciel bazy danych musi skonfigurować bazę danych i zasady tworzenia kopii zapasowych tak, aby spełniały one lokalne wymagania prawne.

# MedRy No Client Selected

• Wybierz pacjenta w lewym górnym rogu ekranu.

| N          |                                       |          |   |
|------------|---------------------------------------|----------|---|
|            |                                       |          | × |
| ₽ 🖉 面      |                                       |          |   |
| Demo. Demo | First Name : Demo<br>Last Name : Demo | Sessions |   |
|            |                                       |          |   |
|            |                                       |          |   |
|            |                                       |          |   |
|            |                                       |          |   |
|            |                                       |          |   |
|            |                                       |          |   |
|            |                                       |          |   |
|            |                                       |          |   |
|            |                                       |          |   |
|            | Select                                | Close    |   |

- + Utwórz pacjenta.
- Ołówek Edytuj pacjenta.
- Trash Usuń pacjenta.

### Ograniczona gwarancja

MedRx gwarantuje, że ten produkt będzie wolny od wad materiałowych i produkcyjnych przez okres dwóch lat od momentu zakupu. Jeśli w tym okresie system nie będzie działał zgodnie z założeniem, nabywca jest odpowiedzialny za skontaktowanie się z firmą MedRx pod numerem +49 30 70 71 46 43. Przedstawiciel firmy doradzi właścicielowi, aby zwrócił określone podzespoły lub cały system do:

MedRx International c/o MAICO Diagnostics GmbH Sickingenstr. 70-71 10553 Berlin Niemcy

MAICO naprawi lub wymieni wadliwe urządzenia, w pełni przetestuje system i/lub podzespoły i niezwłocznie wyśle system do właściciela. Naprawa lub wysyłka zwrotna nie wiąże się z żadnymi kosztami, pod warunkiem, że system ma dwa lata lub mniej i nie został niewłaściwie użyty, wykorzystany ani uszkodzony. Takie uszkodzenia obejmują między innymi upuszczenie, narażenie na temperatury wyższe niż 37,78°C i uszkodzenie wodą/cieczą.

Naprawa lub wymiana systemu zgodnie z niniejszą gwarancją jest jedynym i wyłącznym środkiem zaradczym nabywcy. MedRx nie ponosi odpowiedzialności za jakiekolwiek szkody wynikowe lub przypadkowe, ani za naruszenie jakiejkolwiek wyraźnej lub dorozumianej gwarancji. Z wyjątkiem zakresu obowiązującego prawa, dorozumiana gwarancja, wartość handlowa lub przydatność tego produktu jest ograniczona do okresu obowiązywania niniejszej gwarancji.

Firma MAICO, według własnego uznania, będzie serwisować i naprawiać produkty gwarancyjne na życzenie nabywcy, w razie potrzeby naliczając opłaty za części i robociznę.

Ograniczoną gwarancję uznaje się za nieważną, jeśli na tym produkcie zainstalowano oprogramowanie lub sprzęt, który nie został wcześniej zatwierdzony przez firmę MedRx, Inc. Zatwierdzone oprogramowanie obejmuje moduły programujące producenta aparatów słuchowych zatwierdzone przez NOAH<sup>™</sup> i HIMSA przeznaczone do dopasowywania aparatów słuchowych.

Firma MedRx, Inc. nie ponosi odpowiedzialności za problemy wynikające z instalacji niezatwierdzonego oprogramowania lub sprzętu. W przypadku niezatwierdzonego oprogramowania lub sprzętu zainstalowanego w systemie, który powoduje konflikt, MedRx wykona serwis produktu za opłatą, która zostanie ustalona w momencie świadczenia usługi.